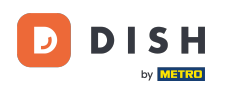

#### Po otvorení hlavného panela kliknite na Dizajn a obsah a potom na Médiá galérie .

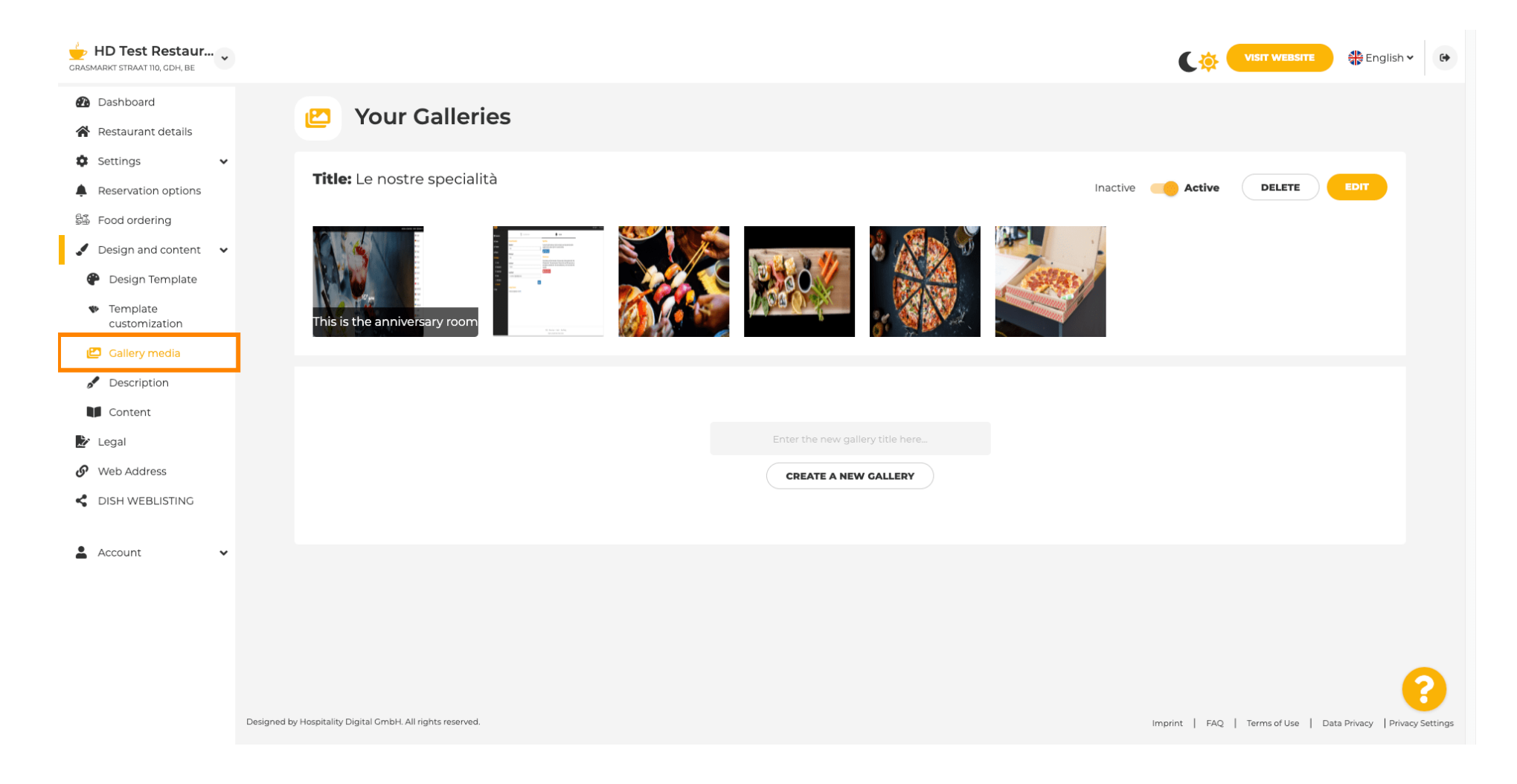

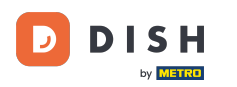

Т

Ak chcete najskôr vytvoriť novú galériu, budeme ju musieť pomenovať. V tomto prípade to budeme nazývať testovacia galéria.

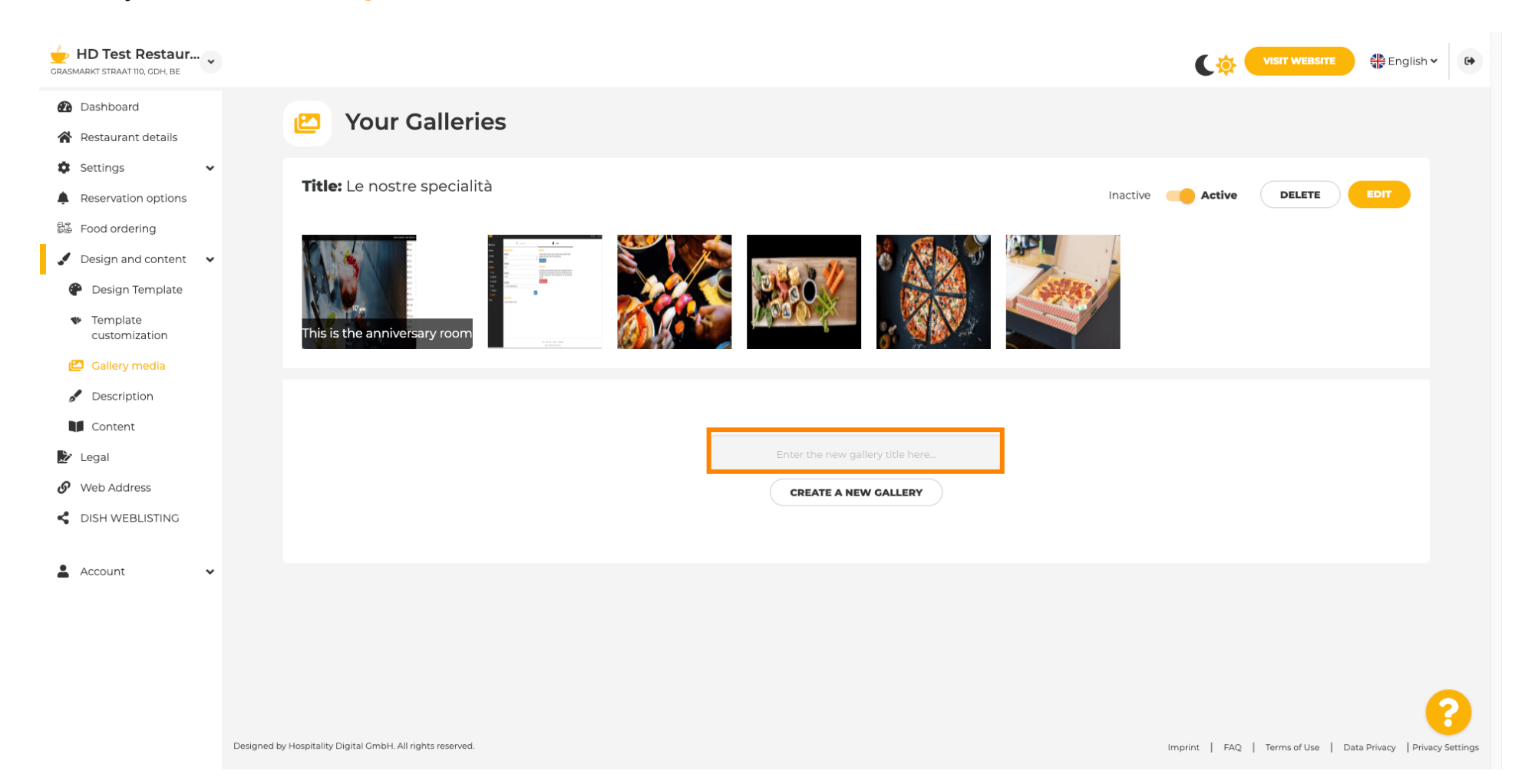

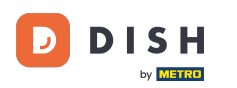

# Po zadaní požadovaného mena kliknite na VYTVORIŤ NOVÚ GALÉRIU .

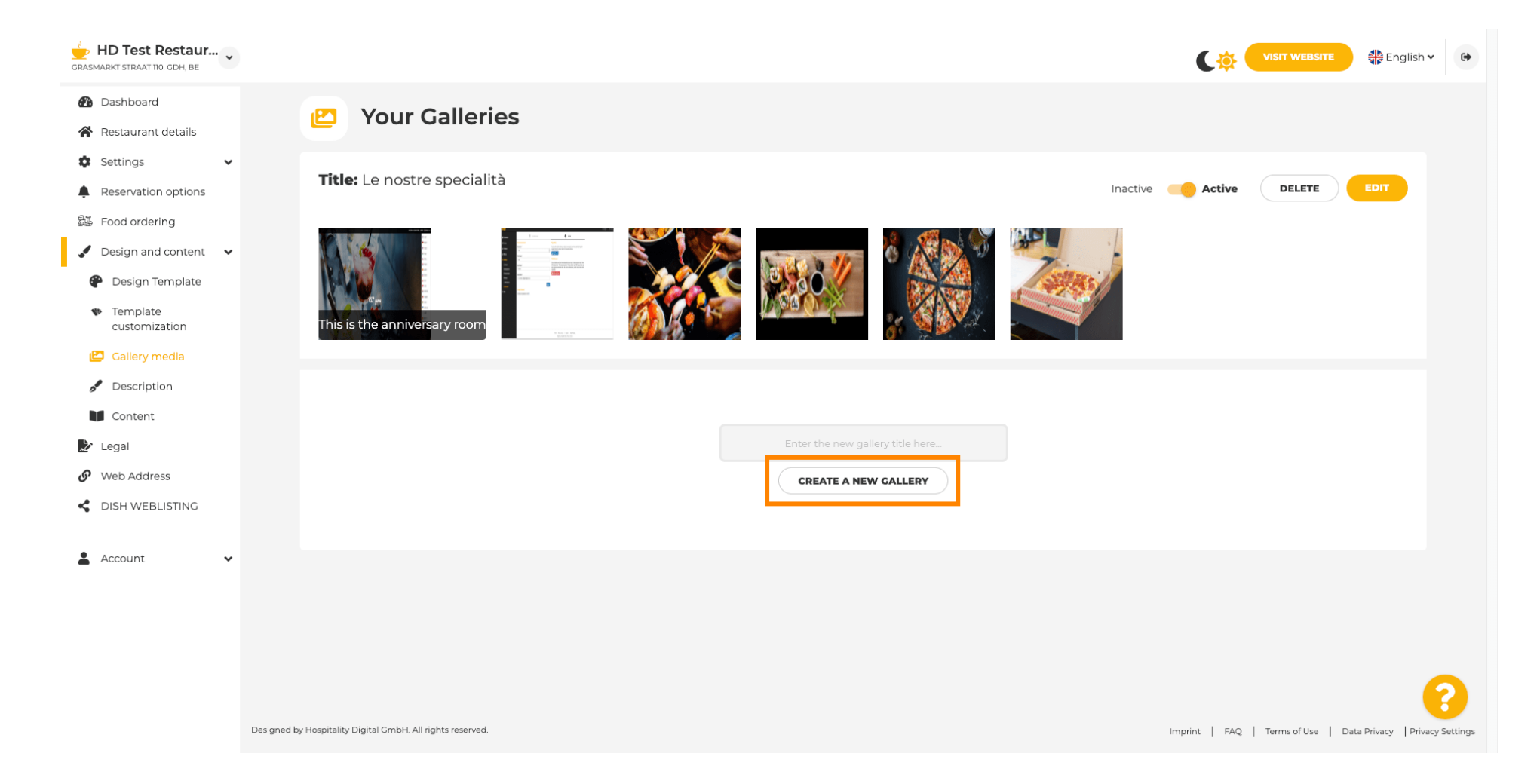

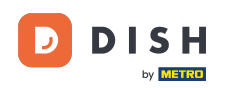

Ð

Teraz na dokončenie vytvárania galérie budete musieť nahrať obrázky alebo videá. V tomto príklade zvolíme nahranie PRIDAŤ NOVÝ OBRÁZOK .

| GRASMARKT STRAAT 110, GDH, BE                                               |                                                            |                                                                |
|-----------------------------------------------------------------------------|------------------------------------------------------------|----------------------------------------------------------------|
| <ul> <li>Dashboard</li> <li>Restaurant details</li> <li>Settings</li> </ul> | P Your Galleries                                           |                                                                |
| Reservation options 5 Food ordering 2 Design and content                    | Title: Test Gallery SAVE TITLE                             | ADD NEW IMAGE ADD NEW VIDEO CANCEL                             |
| <ul> <li>Design Template</li> <li>Template<br/>customization</li> </ul>     |                                                            |                                                                |
| <ul><li>Gallery media</li><li>Description</li><li>Content</li></ul>         |                                                            |                                                                |
| <ul> <li>Legal</li> <li>Web Address</li> <li>DISH WEBLISTING</li> </ul>     |                                                            |                                                                |
| 🛓 Account 🗸 🗸                                                               |                                                            |                                                                |
|                                                                             |                                                            |                                                                |
|                                                                             | Designed by Hospitality Digital GmbH. All rights reserved. | Imprint   FAQ   Terms of Use   Data Privacy   Privacy Settings |

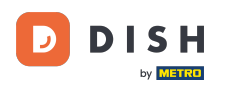

i

# Kliknite na NAHRAŤ OBRÁZOK a vyberte ľubovoľný obrázok, ktorý chcete nahrať.

| CRASMARKT STRAAT 110, CDH, BE                          |                                                            |                                                              |
|--------------------------------------------------------|------------------------------------------------------------|--------------------------------------------------------------|
| <ul><li>Dashboard</li><li>Restaurant details</li></ul> | 🕑 Your Galleries                                           |                                                              |
| Settings ~                                             |                                                            |                                                              |
| Reservation options                                    |                                                            |                                                              |
| 歸 Food ordering                                        | Title: Test Gallery SAVE TITLE                             | ADD NEW IMAGE ADD NEW VIDEO CANCEL                           |
| 🖌 Design and content 🛛 🗸                               |                                                            |                                                              |
| 🕐 Design Template                                      |                                                            |                                                              |
| <ul> <li>Template<br/>customization</li> </ul>         | Title                                                      | Description                                                  |
| 🖆 Gallery media                                        | Supported imager: DNC or 3DC Life to 10 MR L Minim         |                                                              |
| 🧬 Description                                          |                                                            |                                                              |
| Content                                                | SAVE                                                       | h                                                            |
| 🏂 Legal                                                |                                                            |                                                              |
| 🕜 Web Address                                          |                                                            |                                                              |
| S DISH WEBLISTING                                      |                                                            |                                                              |
| 🛓 Account 🗸 🗸                                          |                                                            |                                                              |
|                                                        |                                                            |                                                              |
|                                                        |                                                            |                                                              |
|                                                        |                                                            | •                                                            |
|                                                        | Designed by Hospitality Digital GMDH. All rights reserved. | Imprint   FAQ   Terms of Use   Data Privacy Privacy Settings |

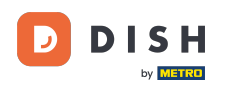

Т

#### Kliknite na Názov a pomenujte obrázok. V tomto prípade to budeme nazývať testovací obrázok .

| HD Test Restaur<br>GRASMARKT STRAAT 110, GDH, BE                                                                                                |                                                                                                    | VISIT WEBSITE 🕀 English 🗸 🚱                                    |
|----------------------------------------------------------------------------------------------------|----------------------------------------------------------------------------------------------------|----------------------------------------------------------------|
| <ul> <li>Dashboard</li> <li>Restaurant details</li> <li>Continue</li> </ul>                                                                     | Pour Galleries                                                                                                    |                                                                |
| Settings     Settings     Reservation options     Food ordering     Design and content                                                          | Title: Test Gallery SAVE TITLE                                                                                       | ADD NEW IMAGE ADD NEW VIDEO CANCEL                             |
| <ul> <li>Design Template</li> <li>Template customization</li> <li>Gallery media</li> <li>Description</li> <li>Content</li> <li>Legal</li> </ul> | Title         Supported images: PNG or JPG   Up to 10 MB   Minimum 600 px by 600px         UPLOAD IMAGE         SAVE | Description                                                    |
| <ul> <li>Web Address</li> <li>DISH WEBLISTING</li> <li>Account</li> </ul>                                                                       |                                                                                                    |                                                                |
|                                                                                                    | Designed by Hospitality Digital GmbH. All rights reserved.                                                           | Imprint   FAQ   Terms of Use   Data Privacy   Privacy Settings |

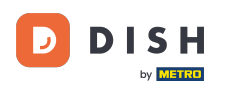

i

# Kliknutím na ULOŽIŤ pridáte novú galériu.

| CRASMARKT STRAAT 110, GDH, BE                                                                                                    |                                                                                      | VISIT WEBSITE Street English 🗸 🔅                               |
|----------------------------------------------------------------------------------------------------|--------------------------------------------------------------------------------------|----------------------------------------------------------------|
| <ul> <li>Dashboard</li> <li>Restaurant details</li> <li>Settings</li> </ul>                                                                     | Pour Galleries                                                                       |                                                                |
| Reservation options Food ordering Design and content                                                                                            | Title: Test Gallery SAVE TITLE                                                       | ADD NEW IMAGE ADD NEW VIDEO CANCEL                             |
| <ul> <li>Design Template</li> <li>Template customization</li> <li>Callery media</li> <li>Description</li> <li>Content</li> <li>Legal</li> </ul> | Title         Test Image         Supported images:         UPLOAD IMAGE         SAVE | Description                                                    |
| <ul> <li>Web Address</li> <li>DISH WEBLISTING</li> <li>Account</li> </ul>                                                                       |                                                                                      | ?                                                              |
|                                                                                                    | Designed by Hospitality Digital GmbH. All rights reserved.                           | Imprint   FAQ   Terms of Use   Data Privacy   Privacy Settings |

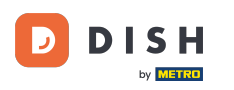

### i Teraz ste úspešne pridali novú galériu .

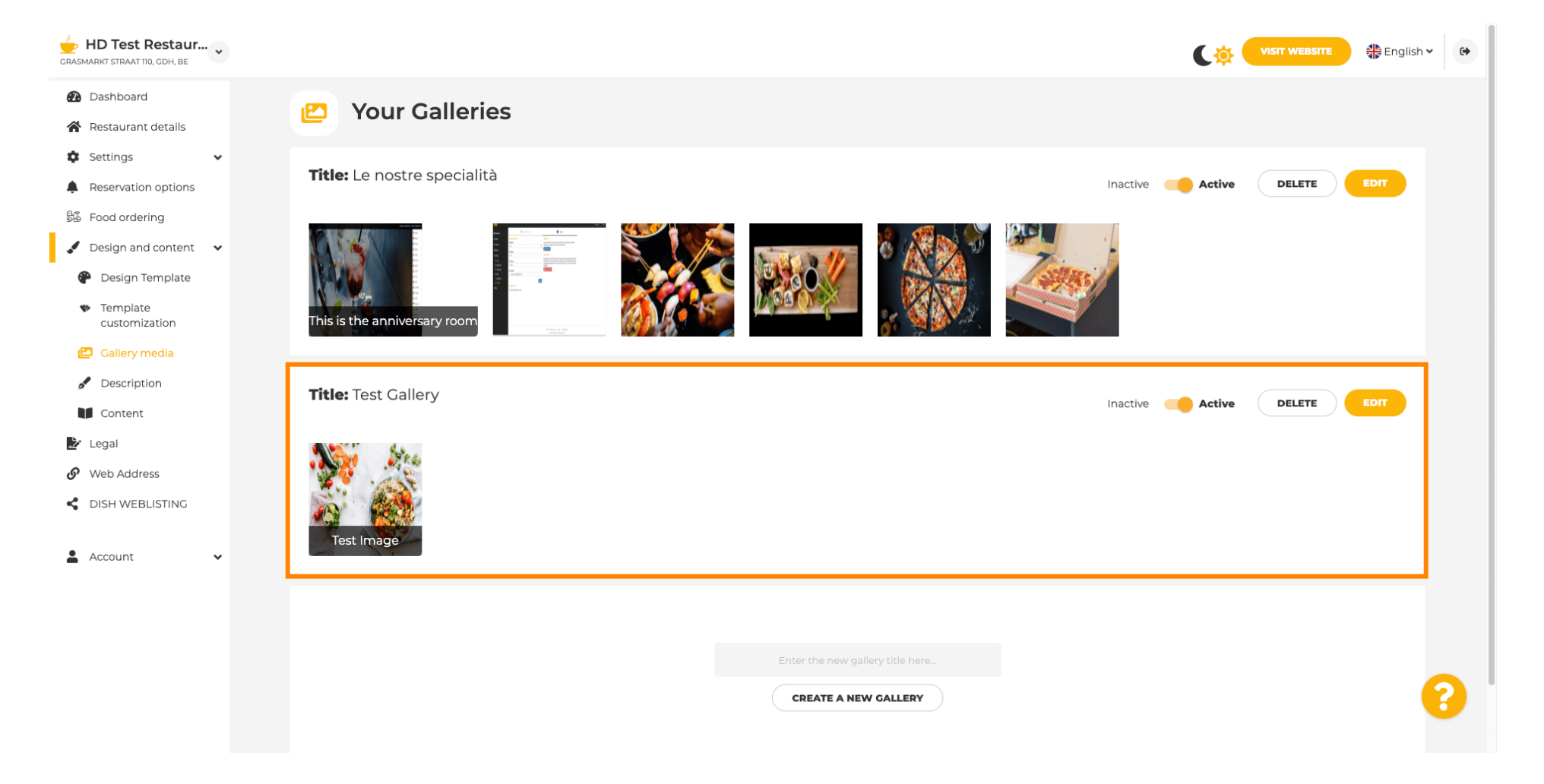

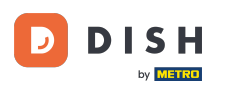

Odtiaľto môžete galériu nastaviť <mark>ako aktívnu alebo neaktívnu</mark> , upravovať jej obsah alebo ju priamo vymazať .

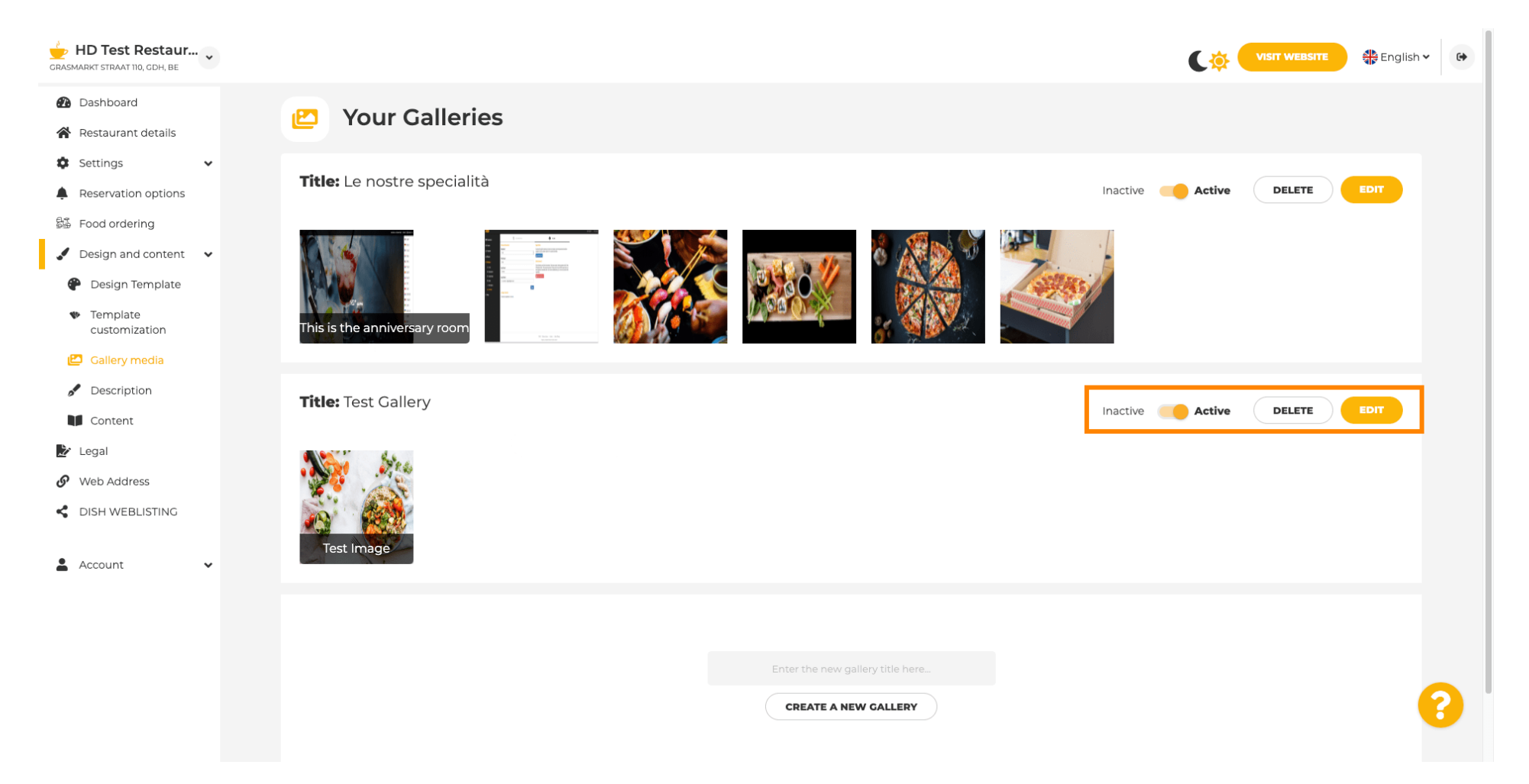

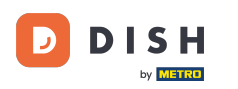

i

To je všetko! Práve ste na svoj web pridali novú galériu.

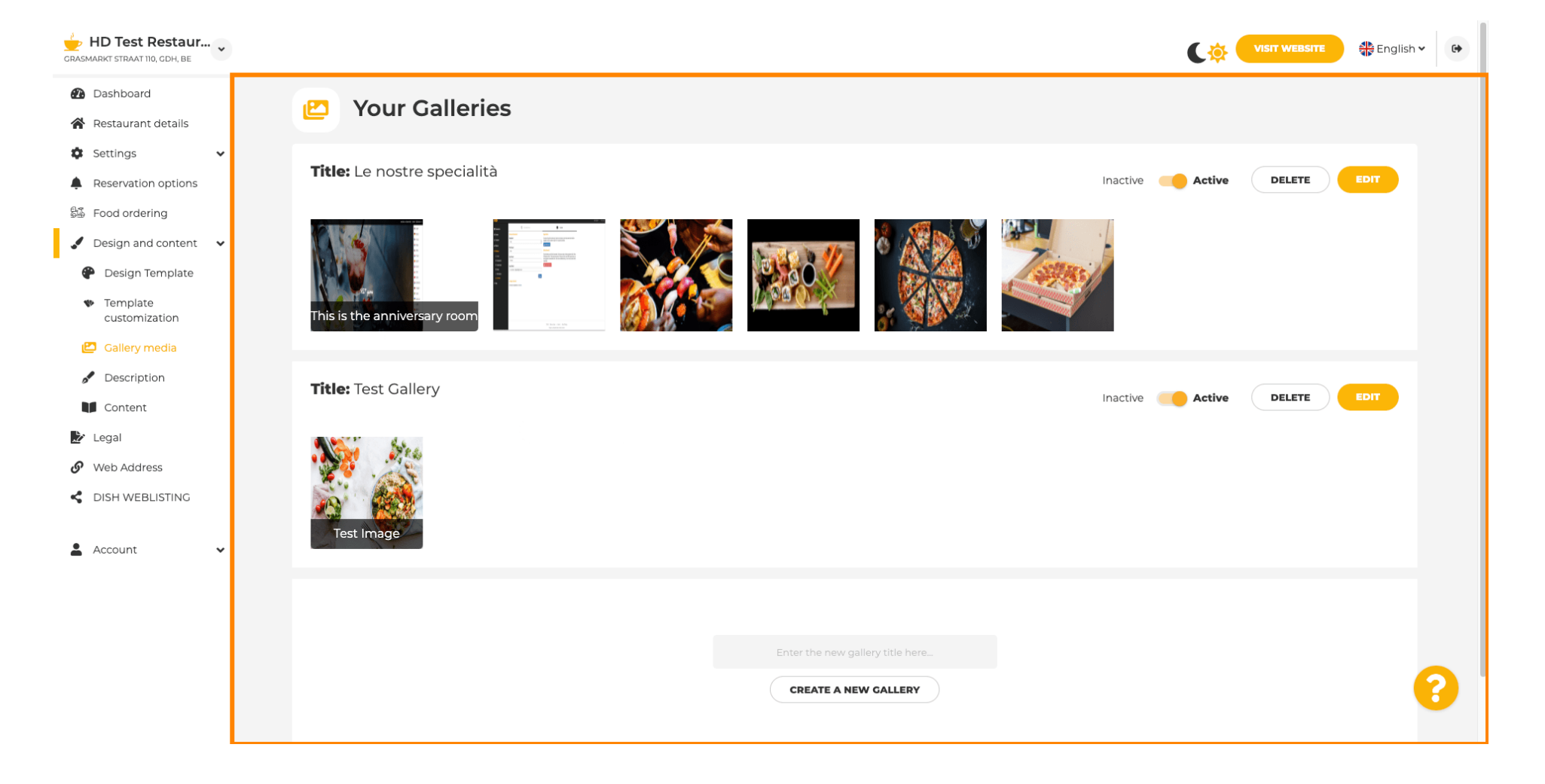

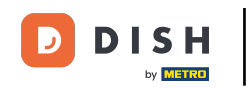

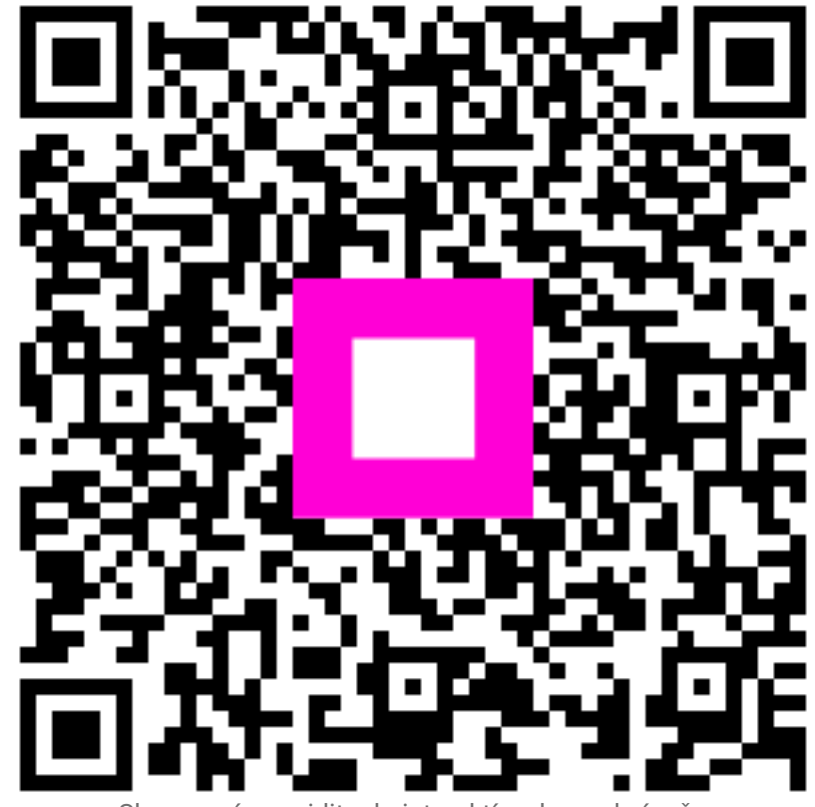

Skenovaním prejdite do interaktívneho prehrávača